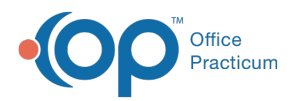

# Visit Info for Telehealth

Last Modified on 06/22/2022 7:22 am El

Version 20.16

Path: Clinical, Practice Management, or Billing tab > Patient Chart > Encounters or Well Visits > New Note or Open Note button

## About

Telehealth Encounters and Well Visits are charted in the same manner as visits conducted in-office. However, it is especially important to make sure that the Visit Info is completed in a specific way to drive the correct Place of Service and Modifiers for Telehealth claims. The complete workflow for Charting and Billing for Telehealth Encounters can be found **here**.

#### Complete Telehealth Visit Info

- 1. Navigate to the patient's Encounter or Well Visit following the path above or from the Schedule as you typically would.
- 2. Click Visit Info.
- 3. Complete the Accompanied by field and the Telehealth fields (Provider Location and Patient Location).

| Visit Information                                                                                                    |                                                                                                    | Visit Information                                                                                                    |                                                                                                |
|----------------------------------------------------------------------------------------------------|----------------------------------------------------------------------------------------------------|----------------------------------------------------------------------------------------------------|------------------------------------------------------------------------------------------------|
| Visit date/time:<br>Date written:<br>Place of service:<br>Practice location:<br>Appointment type:<br>Accompanied by:<br>Independent historiar<br>Entered by:<br>Nurse/assistant:<br>Rendering provider:<br>Supervised by:<br>Staff chaperone:<br>Telehealth: | 06/14/2022       12:20 PM       24h         06/14/2022       12:20 PM       24h         06/14/2022       12:20 PM       12:20 PM         Telehealth Pat Home           Main Office           EST SICK VISIT | Visit date/time:<br>Date written:<br>Place of service:<br>Practice location:<br>Appointment type:<br>Accompanied by:<br>Entered by:<br>Nurse/assistant:<br>Rendering provide<br>Supervised by:<br>Staff chaperone:<br>Telehealth: | 06/14/2022 V 12:22 PM C 24<br>06/14/2022 12:22 PM<br>Telehealth Pat Home<br>Main Office<br>696 |
| Provider location:<br>Patient location:<br>Length of visit:                                                                                                    | Office  V Home  V IS V minutes                                                                                                    | Provider location:<br>Patient location:                                                                                                    | Office                                                                                         |

Place of Service.

Version 20.2

#### Path: Clinical, Practice Management, or Billing tab > Patient Chart > Encounters > New Note or Open Note button

# Overview

Telehealth encounters are charted in the same manner as visits conducted in the practice. However, it is especially important to make sure that the Visit Info is completed in a specific way to drive the correct Place of Service and Modifiers for Telehealth encounter claims. The complete workflow for Charting and Billing for Telehealth Encounters can be found **here**.

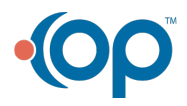

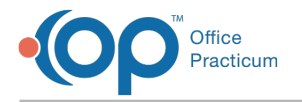

Ш

### Complete Telehealth Visit Info

- 1. Navigate to the Patient Encounter by following the path above.
- 2. Click Visit Info in the Window Navigation Panel.
- 3. Complete the Rendering Provider field and the Telehealth fields, Provider Location and Patient Location.

| Visit Informat      | ion                           |
|---------------------|-------------------------------|
| Visit date/time:    | 05/13/2020 ~ 08:32 AM 🔹 🗆 24h |
| Date written:       | 05/13/2020 08:32 AM           |
| Place of service:   | Telehealth ~                  |
| Practice location:  | Primary Location ~            |
| Appointment type:   |                               |
| Accompanied by:     | Mother ~                      |
| Entered by:         | 1839                          |
| Nurse/assistant:    | ~                             |
| Rendering provider: | Theo Warner, MD 🗸             |
| Supervised by:      | ~                             |
| Staff chaperone:    | ~                             |
| Telehealth:         |                               |
| Provider location:  | Office ~                      |
| Patient location:   | Home ~                        |
| Length of visit:    | 30 v minutes                  |

**Note**: Once the Provider Location and Patient Location fields are completed, the**Place of Service** field updates to **Telehealth**. Removing the info in one of these fields will consequently revert the Place of Service field back to Office.

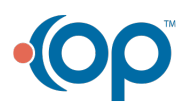